# CS 328 - Week 14 Lab Exercise - 2024-04-26

#### Deadline

Due by 5:00 pm on Friday, April 26.

## Purpose

To get more practice using unobtrusive-style client-side JavaScript, including using it to validate a form.

## How to submit

Submit your files for this lab using  $\sim st10/328$  submit on nrs-projects, each time entering a lab number of **94**.

## Requirements

- You may work individually OR using pair programming for this lab exercise, your choice!
  - If you do use pair programming, make sure BOTH of your names appear in each file submitted!
- Whether working individually or using pair programming, make sure you have a copy of your lab exercise files, and that you submit them using ~st10/328submit on nrs-projects, with a lab number of 94.

# Part 1

• FIRST: copy the files from ~st10/for-3281ab14-ex into your nrs-projects Week 14 Lab directory:

```
cp ~st10/for-328lab14-ex/* . // don't forget the space and period
```

- You should now have copies of the files:

```
lab14.php
make_lab14_form.php
make_lab14_response.php
lab14.css
```

- This is a small working two-state PHP postback application, currently with a button that does nothing and no client-side JavaScript.
- Edit your copy of **lab14**.**php** so that its opening comment block includes YOUR name(s), and the URL from which YOUR version of this application can be run.

- Then -- run it!

- Confirm that, between PHP and HTML, it has certain, ah, input requirements for its form.
- Confirm also that the "MUCK..." button currently does NOTHING.

You should now be ready to start adding some client-side JavaScript to this application.

## Part 2

The goal here is to add a little unobtrusive-style client-side JavaScript so that the "MUCK..." button does something.

#### "use strict";

- This says to use strict-style for your JavaScript -- this can help you in finding errors.
- put a comment with your name(s) and today's date.
- In this file, make a small function **change1t** that expects nothing, returns nothing, but has the following side-effects as its actions:
  - it declares a JavaScript variable and sets it to the JavaScript DOM object corresponding to some element in the page created by lab14.php
  - it **CHANGES** this element's content to a noticeable value of your choice -- if this function is successfully run, that element's displayed contents should change to what you put here.
- In this file, also put a JavaScript statement that sets the **onload** attribute of the JavaScript DOM **window** object to an **anonymous function** that does the following actions:
  - declares a JavaScript variable and sets it to be the JavaScript DOM object corresponding to the **button** element in **lab14.php**
  - sets this button object variable's **onclick** attribute to be the function **changeIt**.
- Edit your lab14.php so that, at the end of its head element, it includes:
  - the class-approved **script** element to include your external JavaScript **lab14.js** -- and include the attribute **async="async"**, since it is safe to load and execute this while loading and parsing this document's HTML.
- See if your button in **lab14**. **php** now changes your chosen element's content when it is clicked! Debug your JavaScript until it does.

#### Part 3

Fun JavaScript fact #1: JavaScript's String object has a method indexOf that expects a string to look for, and returns the index of its first occurrence in the calling string. It returns -1 if the given string does not appear in the calling string.

**Fun JavaScript fact #2**: JavaScript has a modulo operator, \$, that returns the remainder from integer division of its operands. So, for example, (13 \$ 3) == 1

The goal here is to now get a little bit of client-side JavaScript successfully validating a form (and refusing to submit it if it doesn't meet its validation requirements).

- In your file **lab14.js**, write a second function **meetsSpecs**. This function expects nothing, tries to make sure some aspect or aspects of a form about to be submitted are OK, and returns **true** if they are, and returns **false** if they are NOT.
- DECIDE on at least ONE of the following aspects of this form you want to validate:
  - making sure that the user has entered a (non-empty) string with NO blanks in the first textfield, and/or
  - making sure that the user has entered an EVEN integer in the number field
- declare a JavaScript variable and set it to be the JavaScript DOM object corresponding to each form widget you choose to validate
- write an if statement to do the desired check of the value in that JavaScript variable's value data field for

each form widget you choose to validate

- if it fails that check, use the JavaScript **alert** function to print a suitable complaint in a JavaScript popup window, and return **false** to prevent the form from being submitted.
- otherwise, return true
- In your file **lab14.js**, in the anonymous function that you set to be the value of **window**'s **onload** attribute, **also add** the following to what you have from Part 2:
  - declare a JavaScript variable and set it to be the JavaScript DOM object corresponding to the form element in the initial state of **lab14.php**
  - what if we are here in this PHP application's second state? Then there will be NO such form, and the previous statement would set that JavaScript variable to **null**
  - SO: write an *if* statement that checks to see if this JavaScript variable is **NOT** null, and only if it is **NOT** null should it:
    - set the onsubmit data field for this JavaScript object representing the form to the function meetsSpecs.
    - (that is, we don't want to try to change a document element that isn't currently part of the document! But if this form IS part of the current document, add a little event hander to check its entered contents and only allow it to be submitted if it passes those checks.)
- See if trying to submit **lab14.php**'s first state's form with a "bad" input into your chosen textfield now causes your JavaScript pop-up to display, and for the form NOT to be submitted! Debug your JavaScript until it does.

Submit all of your files using a lab number of 94.

- If you work in a pair: I will leave it up to the navigator to decide if they would like to UPDATE their **lab14.php** so their opening comment includes the URL to *their* copy, or if they want to leave the URL for the driver's copy.
  - HOWEVER: remember that you *will* lose some credit if this URL does not work when I or the grader paste your submitted file's URL into a browser, in either case.